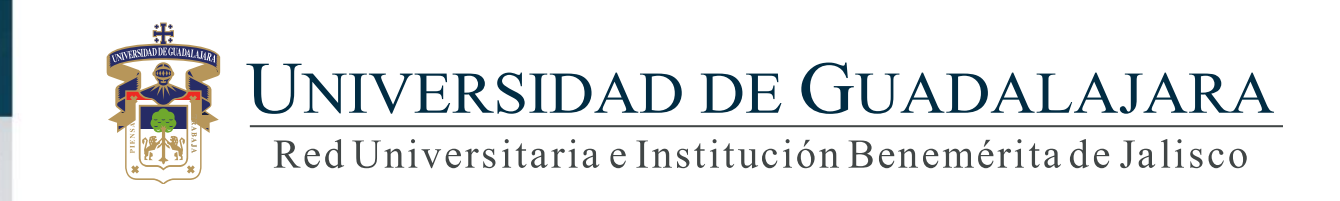

Guía rápida Sistema Expediente Único Académico (SEUA) /Investigación/Producción social y tecnológica

|                                    | Módulo III. Investigación       |                             |  |  |
|------------------------------------|---------------------------------|-----------------------------|--|--|
|                                    | Libros                          |                             |  |  |
|                                    | Artículos                       |                             |  |  |
|                                    | Capítulo                        |                             |  |  |
|                                    | Prólogo                         |                             |  |  |
|                                    | Reseña                          |                             |  |  |
| Producción social y<br>tecnológica | Traducción de obra<br>académica |                             |  |  |
|                                    | Informes técnicos               |                             |  |  |
|                                    | Desarrollo tecnológico          |                             |  |  |
|                                    | Documentos de trabajo           |                             |  |  |
|                                    |                                 | Desarrollo de software      |  |  |
|                                    | Propiedad intelectual           | Patentes                    |  |  |
|                                    |                                 | Marcas y signos distintivos |  |  |
|                                    |                                 | Derechos de autor           |  |  |

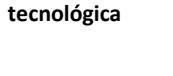

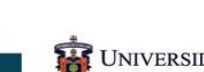

- 1. Menú
- 2. Producción social y tecnológica (Productos de investigación).
  - 2.1 Libros
    - 2.1.1 Participantes
    - 2.1.2 Modificar
    - 2.1.3 Detalle
    - 2.1.4 Eliminar
    - 2.1.5 Exportar
  - 2.2 Artículos
  - 2.3 Capítulos
  - 2.4 Prólogo
  - 2.5 Documentos de trabajo
  - 2.6 Reseñas

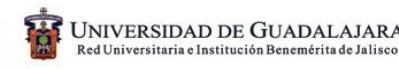

3. Traducción de obra académica

### 4. Informes técnicos

- 4.1 Agregar
- 4.2 Participantes
- 4.3 Modificar
- 4.4 Detalle
- 4.5 Eliminar
- 4.6 Exportar

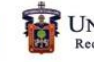

- 5. Desarrollo tecnológico
  - 5.1 Agregar
  - 5.2 Modificar
  - 5.3 Detalle
  - 5.4 Eliminar
  - 5.5 Exportar
- 6. Documentos de trabajo

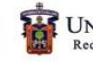

## 2. Producción social y tecnológica 2.1 Libros.

Bienvenido

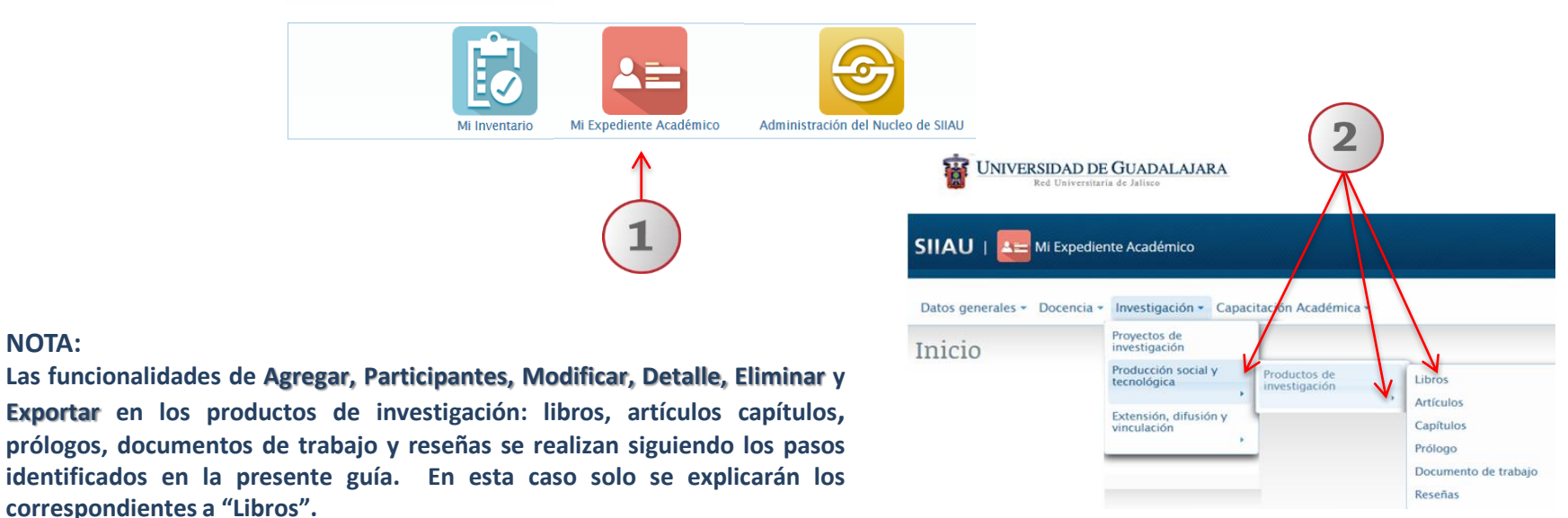

### 1) Elija la opción de "Mi Expediente Académico".

NOTA:

2) Dentro del submenú Investigación, elija las siguientes opciones: "Producción social y tecnológica". "Productos de investigación y finalmente "libros".

| 1                                                       | 2<br>bros                                               | ×               |
|---------------------------------------------------------|---------------------------------------------------------|-----------------|
| Libros                                                  | ASO 1. INFORMACIÓN GENERAL DEL LIBRO PASO 2. REGISTRO E | DE CO-AUTORIA   |
| Descripción Avuda Nota                                  | ublicacion: *                                           |                 |
| + Agregar Libro 4 Participantes 2 Modificar 7 Detalle 1 | ipo de Seleccione uno 🔻                                 | =               |
|                                                         | lumero de<br>o-autores: * (1-99)                        |                 |
| Clave Titulo del libro Mi tipo de Estado Actual del Ed  | /li posición: *                                         |                 |
| Seleccione * Seleccione * Seleccione *                  | stado Actual del Seleccione uno 👗                       |                 |
| Seleccione uno                                          | alabra(s)<br>Clave(s):                                  |                 |
| COMPILADOR                                              | ditoriales:                                             | Nueva Editorial |
| EDITOR<br>COORDINADOR                                   | mpreso: * ISBN Impreso:                                 |                 |
| CO-AUTOR<br>CO-COMPLADOR                                | lectrónico: * ISBN Electrónico:                         |                 |
| CO-COORDINADOR<br>CO-EDITOR                             | 001:                                                    | ✓ Siguiente     |
|                                                         | × Cerrar                                                |                 |

1) Para continuar deberá dar clic en el botón "Agregar libro". 2) El sistema desplegará un formulario, deberá completar información requerida en relación a "Información general del libro" y "Registro de coautoría). 3) Una vez completada la información del formulario, deberá dar clic en "cerrar" para que el sistema conserve la información registrada.

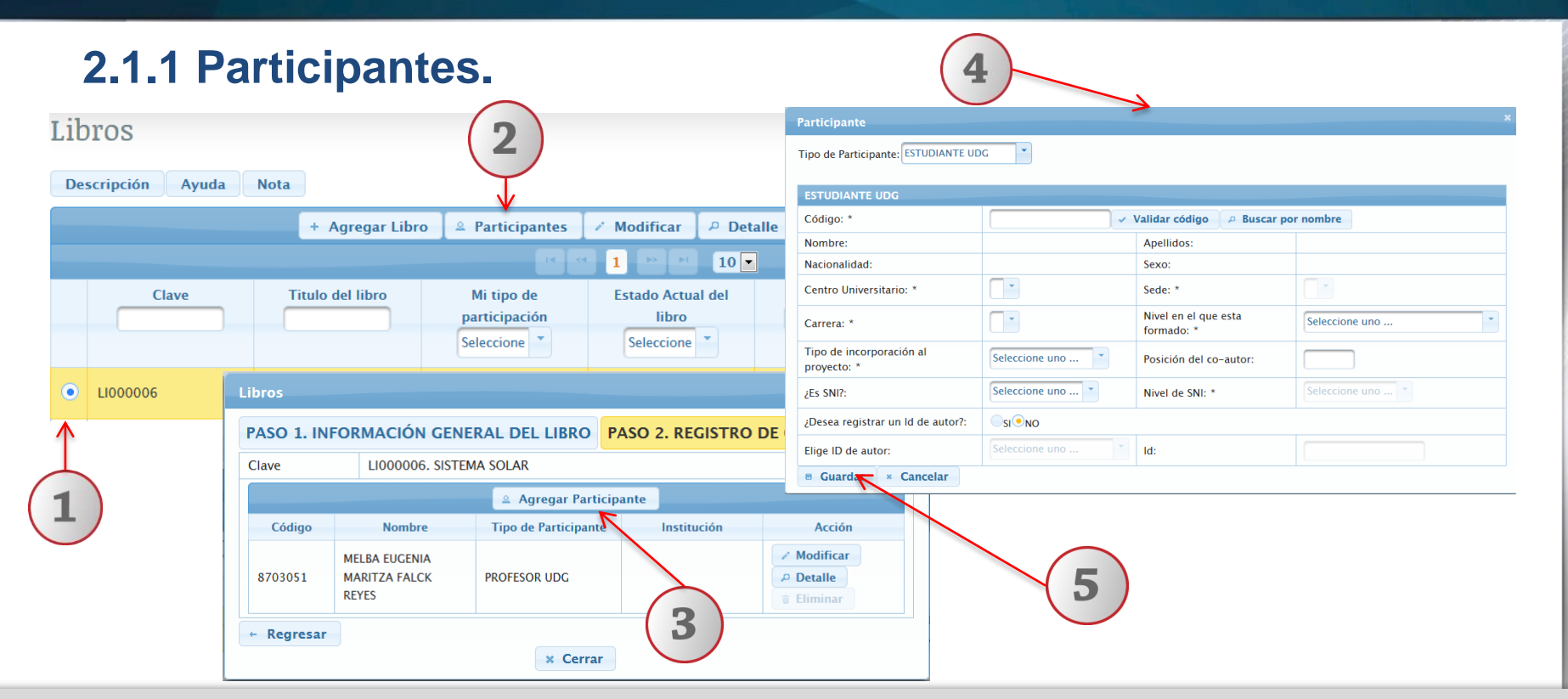

1) Seleccione con un clic el registro del libro. 2) Dar un clic en el botón "Participantes". 3) El sistema desplegará una ventana emergente, donde podrá ver código, nombre, tipo de participante e institución, deberá dar clic en botón "agregar participantes". 4) El sistema desplegará un formulario donde deberá completar los datos requeridos. 5) Una vez completos los datos, deberá dar clic en el botón "guardar" para conservar la información registrada.

| 2   | .1.2 Mo         | dificar.         |                     | 2                   |                          |                               | 3                                                       |
|-----|-----------------|------------------|---------------------|---------------------|--------------------------|-------------------------------|---------------------------------------------------------|
| Lib | ros             |                  |                     |                     |                          | Libros                        | ×                                                       |
| De  | scripción Ayuda | Nota             |                     | $\checkmark$        |                          | PASO 1. INFOR                 | MACIÓN GENERAL DEL LIBRO PASO 2. REGISTRO DE CO-AUTORIA |
|     |                 | + Agregar Libr   | o 🛛 🖄 Participantes | 🖉 Modificar 🛛 🔑 Det | talle 🛛 🝵 Elimina        | Tipo de<br>Publicación: *     | Seleccione uno *                                        |
|     |                 |                  |                     | 1 🕨 🖬 10            | •                        | Titulo del libro: *           |                                                         |
|     | Clave           | Titulo del libro | Mi tipo de          | Estado Actual del   | Editorial                | Tipo de<br>participación: *   | Seleccione uno                                          |
|     |                 |                  | Seleccione          | Seleccione 💌        |                          | Numero de<br>co-autores: *    | (1-99)                                                  |
|     |                 |                  |                     |                     |                          | Mi posición: *                |                                                         |
| ۰   | LI000006        | SISTEMA SOLAR    | CO-AUTOR            | EN PROCESO          | EDICIONES B DE<br>MEXICO | Estado Actual del<br>libro: * | Seleccione uno *                                        |
| 1   |                 | -                | 1                   | -                   |                          | Palabra(s)<br>Clave(s):       | +                                                       |
|     |                 |                  |                     |                     |                          | Editoriales:                  | Nueva Editorial                                         |
|     |                 |                  |                     |                     |                          | Impreso: *                    | ISBN Impreso:                                           |
| 1   | . )             |                  |                     |                     |                          | Electrónico: *                | ISBN Electrónico:                                       |
|     |                 |                  |                     |                     |                          | DOI:                          | × Cerrar ← 4 Siguiente                                  |

 Seleccione con un clic el registro del libro. 2) Dar un clic en el botón "Modificar". 3) El sistema desplegará un formulario con información previamente registrada, donde deberá realizar las modificaciones que se desee. 4) Una vez modificados los datos, deberá dar clic en cerrar para conservar los cambios.

Nota. Podrá utilizar la barra de desplazamiento para moverse en el formulario.

| 21           | 3 Dotallo         |                  |                      | (                 |        | Libros                   | ×                                                            |
|--------------|-------------------|------------------|----------------------|-------------------|--------|--------------------------|--------------------------------------------------------------|
| <b>Z</b> .I. | J Detaile         |                  |                      | 4                 |        | Clave:                   | LI000006                                                     |
|              |                   |                  |                      |                   |        | Tipo de Publicación:     | CIENTIFICO                                                   |
|              |                   |                  |                      |                   |        | Titulo del libro:        | SISTEMA SOLAR                                                |
| L            | ibros             |                  |                      |                   |        | Estado Actual del libro: | EN PROCESO                                                   |
|              |                   |                  |                      |                   | ,      | Numero de co-autores:    | 3                                                            |
|              | Descripción Ayuda | Nota             |                      |                   |        | Electrónico:             | SI                                                           |
|              |                   |                  |                      |                   | T      | Impreso:                 | SI                                                           |
|              |                   | + Agregar Lib    | ro 🛛 🔍 Participantes | Modificar 🏼 🖉 De  | talle  | ISBN Impreso:            | sdc                                                          |
|              |                   |                  |                      | < <u>1</u> ▶ ► 10 | •      | ISBN Electrónico:        | sdc                                                          |
|              | Clave             | Titulo del libro | Mi tipo de           | Estado Actual del |        | DOI:                     | doi://2333.233.345.q34/                                      |
|              |                   |                  | participación        | libro             |        | URL:                     | https://www.editorialplaneta.mx/MX/Libros/20151123/List.html |
|              |                   |                  | Seleccione           | Seleccione 💌      |        | Año de Publicación:      | 2015                                                         |
|              |                   |                  |                      |                   | FDICK  | Volumen:                 | 1                                                            |
|              | LI000006          | SISTEMA SOLAR    | CO-AUTOR             | EN PROCESO        | MEXIC  | Tiraje:                  | 300000                                                       |
| -            |                   |                  |                      |                   | mestre | Número de Edición:       | 1                                                            |
|              |                   |                  |                      |                   |        | Año de Edición:          | 2015                                                         |
|              | Ĺ                 |                  |                      | $\frown$          |        | Numero de Paginas:       | 356                                                          |
| (-           |                   |                  |                      |                   | _      | Tomo:                    | 1                                                            |
| -            | L                 |                  |                      | 5                 | -      | País:                    | MEXICO                                                       |
|              |                   |                  |                      |                   |        | Estado/Provincia:        | JALISCO                                                      |
|              |                   |                  |                      |                   |        | Idioma:                  | ESPAÑOL                                                      |
|              |                   |                  |                      |                   |        | Cerrar 🗲                 | 4                                                            |

 Seleccione con un clic el registro del libro. 2) Dar un clic en el botón "Detalle". 3) El sistema desplegará el formulario con la información que previamente fue registrada para su consulta. 4) Deberá dar clic en el botón "Cerrar", para realizar nuevas consultas.

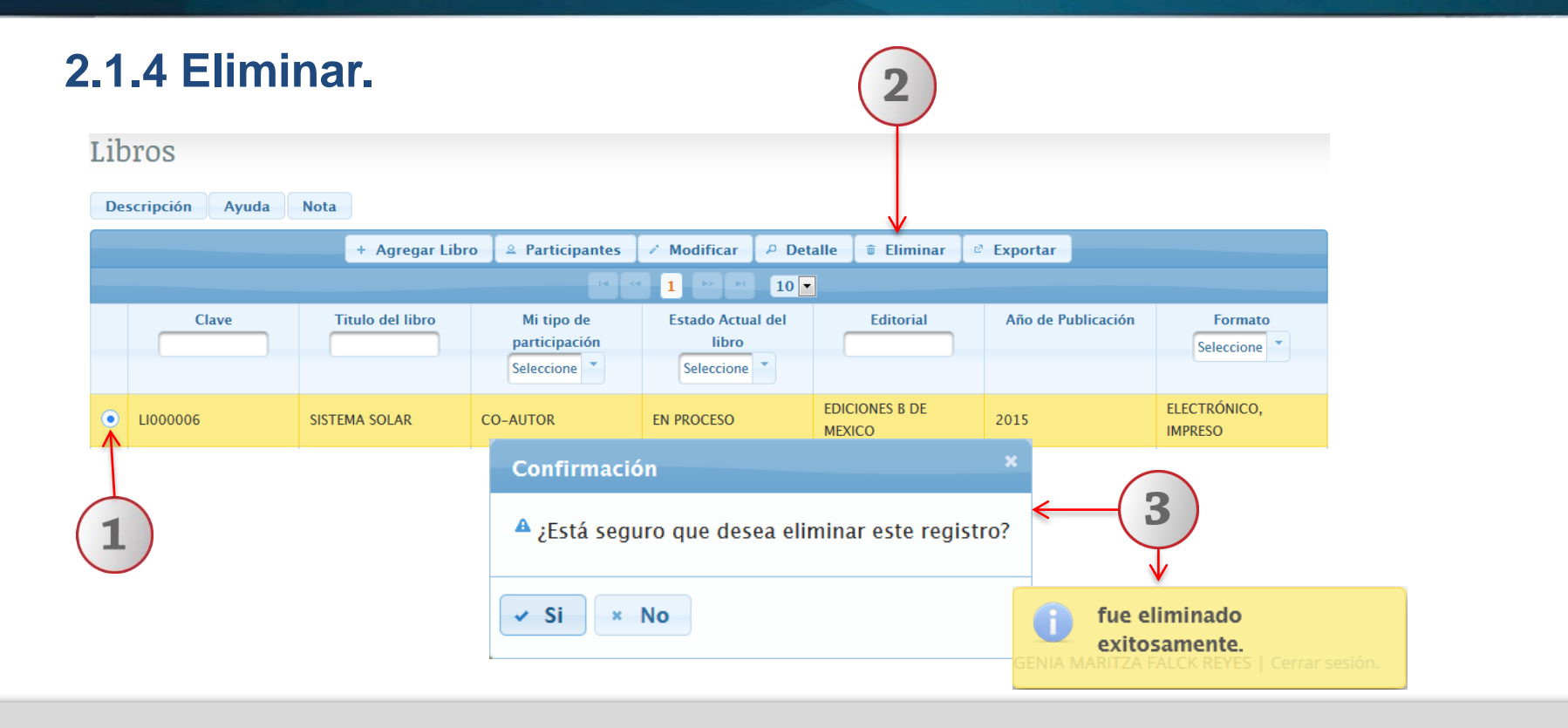

1) Seleccione con un clic el registro del libro. 2) Dar un clic en el botón "Eliminar". 3) El sistema enviará un mensaje para confirmar la eliminación del registro y una notificación indicando que fue eliminado exitosamente.

| 2.1.5 Ex                     | portar                                                                         |                                                                                      |                   |                         | 2        |                                                        |                                                                                                    |                                                                                             |                                                                              |
|------------------------------|--------------------------------------------------------------------------------|--------------------------------------------------------------------------------------|-------------------|-------------------------|----------|--------------------------------------------------------|----------------------------------------------------------------------------------------------------|---------------------------------------------------------------------------------------------|------------------------------------------------------------------------------|
| Libros<br>Descripción Ayuda  | Nota                                                                           |                                                                                      |                   |                         |          |                                                        |                                                                                                    |                                                                                             |                                                                              |
|                              | + Agregar Lib                                                                  | ro 🛛 单 Participantes                                                                 | ✓ Modificar 🔑 [   | Detalle 🛛 🗃 Eliminar    | Exportar |                                                        |                                                                                                    |                                                                                             |                                                                              |
| Clave                        | Titulo del libro<br>Abriendo Libros.xls                                        | Mi tipo de                                                                           | Estado Actual del | Editorial               | Año de   | Publicación                                            | Formato<br>Seleccione                                                                                                    |                                                                                             |                                                                              |
| <ul> <li>LI000006</li> </ul> | Ha elegido abrir:<br>Bi Libros.xls<br>el cual es un: Hoja<br>de: http://mwp.si | a de cálculo de Microsoft Exa<br>jau.udg.mx:8080                                     | cel 97-2003       | DICIONES B DE<br>IEXICO | 2015     |                                                        | ELECTRÓNICO,<br>IMPRESO                                                                                                    |                                                                                             |                                                                              |
| 1                            | ¿Qué debería hacer Firr                                                        | fox con este archivo?<br>rosoft Excel (predeterminad<br>isión de ahora en adelante p | a) 👻              | ← (                     | 3)→      | ARCHIVO INI<br>VISTA PR<br>A1                          |                                                                                                    | PÁGINA FÓRMULAS<br>Internet pueden contener vi<br>ve                                        | Libros [Vi<br>DATOS REVISAR VIST/<br>irus. Si no tiene que editarlo, es me   |
|                              |                                                                                | [                                                                                    | Aceptar Cancela   | ır                      |          | A<br>1 Clave<br>2 LI000007<br>3 LI000015<br>4 LI000016 | B C D<br>Titulo del li Mi tipo de Estado Ac<br>EJEMPLO AUTOR EN PROCI<br>TITULO DE CO-AUTOF PUBLICAE<br>CCC CO-AUTOF EN PROCI | E F<br>Editorial Año de Pu For<br>EDICIONE 222 ELE<br>PRUEBA [ 1994 ELE<br>EDITORIAI 65 ELE | G H I<br>mato<br>CTRÓNICO, IMPRESO<br>CTRÓNICO, IMPRESO<br>CTRÓNICO, IMPRESO |

1) Seleccione con un clic el registro del libro. 2) Dar un clic en el botón "Exportar". 3) Podrá ver el documento o seleccionar la ruta electrónica donde se alojará.

### 2.2. Artículos 2.3. Capítulos

# 2.4. Prólogo

### 2.5. Documentos de trabajo

#### Bienvenido

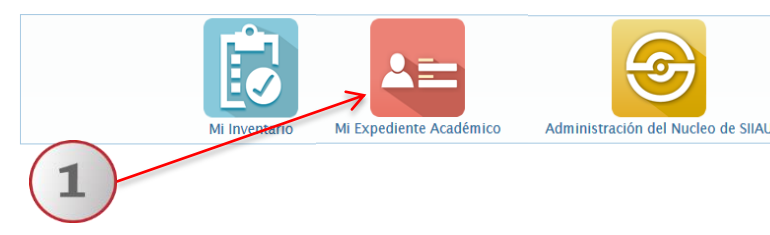

#### NOTA:

Las funcionalidades de Agregar, Participantes, Modificar, Detalle, Eliminar y Exportar, en los submenús de Artículos, Capítulos, Prólogo, Documentos de trabajo y reseñas serán los mismos pasos que los explicados en el apartado de "Libros" (Diapositivas de la 14 a la 20) solo cambiarán los formularios correspondientes a cada producto de investigación.

| Red Universita       | E GUADALAJARA<br>ria de Jalisco                                            | (                                | 2                                                                   |            |
|----------------------|----------------------------------------------------------------------------|----------------------------------|---------------------------------------------------------------------|------------|
| SIIAU   A Ki Expedie | ente Académico<br>Investigación - Capa                                     | acitación Académica <del>-</del> |                                                                     |            |
| Inicio               | Proyectos de<br>investigación                                              | 14                               |                                                                     | -          |
|                      | Producción social y<br>tecnológica<br>Extensión, difusión y<br>vinculación | Productos de<br>investigación    | Libros<br>Artículos<br>Capítulos<br>Prólogo<br>Documento de trabajo | <b>~</b> 3 |
|                      |                                                                            |                                  | Reseñas                                                             |            |

2.6 Reseñas

### 1) Elija la opción de "Mi Expediente Académico".

 Dentro del submenú Investigación y utilizando lista desplegable, elija las siguientes opciones: "Producción social y tecnológica" y "Productos de investigación".
 Seleccione la opción que requiera, ya sea: "Artículos", "Capítulos", "Prólogo", "Documentos de trabajo" ó "Reseñas" para continuar realice los pasos ya señalados en el apartado de "libros".

### 4. Informes técnicos

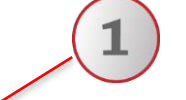

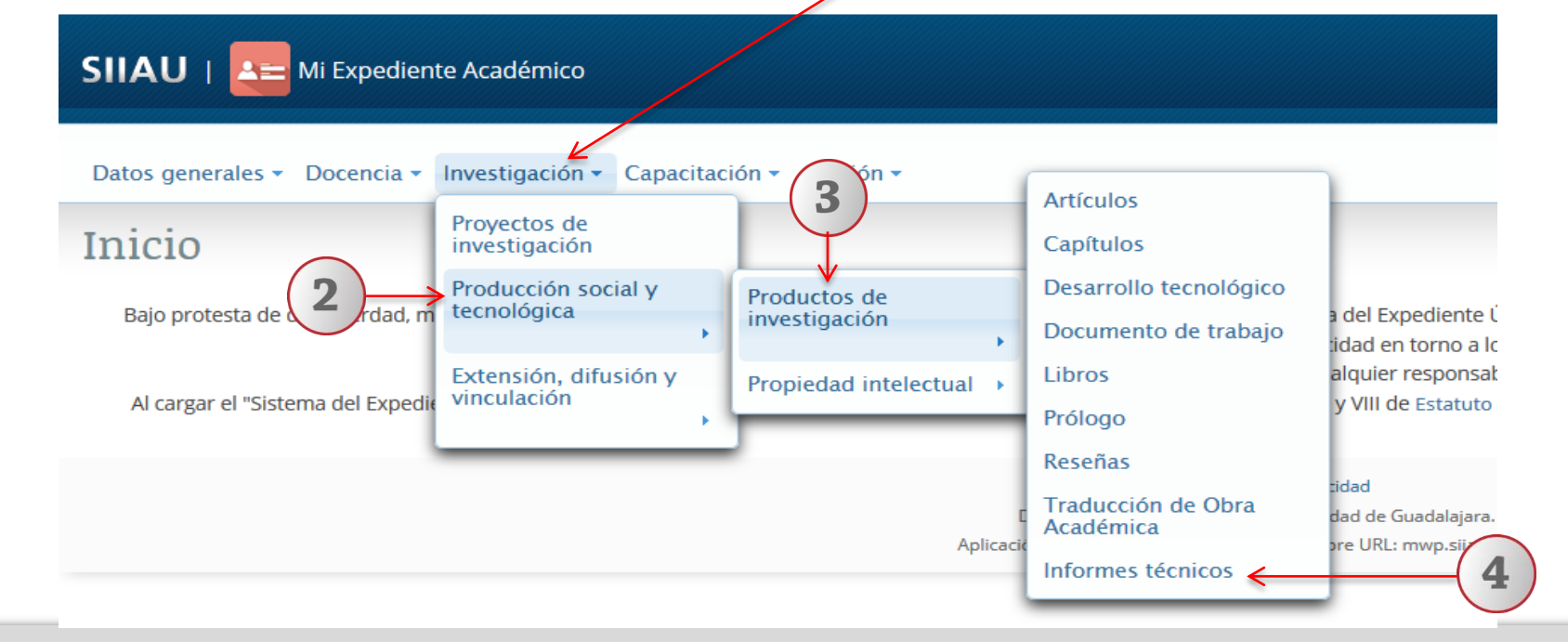

1) Dentro del SEUA, posiciónese en el módulo de "Investigación". 2) A continuación seleccione la opción de "Producción social y tecnológica". 3) Posteriormente seleccione "Productos de investigación. 4) Por último, dé un clic a la opción de "Informes técnicos" del listado que se despliega para entrar al apartado del módulo.

# 4.1. Agregar

#### Nota:

Para dudas sobre el Sistema Expediente Único Académico/Listado de Informes técnicos : podrá dar un clic en los botones de: **"Descripción", "Ayuda" o "Nota".** 

| SII         | AU   📥 Mi Expediente         | Académico                     |                      |                            |                                           |                      |                                         |
|-------------|------------------------------|-------------------------------|----------------------|----------------------------|-------------------------------------------|----------------------|-----------------------------------------|
| Date<br>Inf | os generales - Docencia - In | nvestigación - Capacitación - | Gestión -            |                            |                                           |                      |                                         |
| De          | scripción Ayuda Nota         | •                             | Agregar Addificar A  | Participantes<br>P Detalle | 8 Eliminar & Exportar                     |                      |                                         |
|             | Clave                        | Título del informe            | Objetivo del informe | Sector                     | Área de conocimiento<br>Seleccione uno    | Fecha de elaboración | Tipo de participación<br>Seleccione uno |
|             | IT000002                     | 123                           | 123                  | EMPRESARIAL                | CIENCIAS SOCIALES                         | 19/04/2017           | AUTOR                                   |
|             | IT000003                     | hola                          | hola                 | GOBIERNO                   | BIOTECNOLOGÍA Y CIENCIAS<br>AGROPECUARIAS | 15/04/2017           | CO-AUTOR                                |
| $\bigcirc$  | IT000004                     | titulo del informe            | objetivo del informe | EDUCACIÓN                  | CIENCIAS SOCIALES                         | 14/04/2017           | CO-AUTOR                                |
|             | IT000005                     | titul odel informe            | objetivo del informe | SALUD                      | HUMANIDADES Y CIENCIAS DE<br>LA CONDUCTA  | 05/05/2017           | CO-AUTOR                                |
|             |                              |                               | 14                   | < 1 > > 1 - 10 -           |                                           |                      |                                         |

1) Una vez dentro del módulo de listado de Informes técnicos, con un clic seleccione la opción de "Agregar".

| Título del informe: *                     | GESTIÓN EDUCATIVA                                                                                                    |                                                                                                    |                                                                             |                            |  |  |  |  |
|-------------------------------------------|----------------------------------------------------------------------------------------------------|----------------------------------------------------------------------------------------------------|-----------------------------------------------------------------------------|----------------------------|--|--|--|--|
| Descripción del informe: *                | informe: * Recopilación y análisis de información relacionada al desarrollo de sus acciones,<br>con el fin de autoevaluar y establecer metas y estrategias claras, dar ejecución y<br>seguimiento a la toma de decisiones durante todo el proceso de gestión, a fin de<br>lograr un mejoramiento en la institución. 213 caracteres restantes. |                                                                                                    |                                                                             |                            |  |  |  |  |
| Objetivo del informe: *                   | Fortalecer a la institución<br>pedagógicos, directivos,<br>autonomía institucional<br>regionales y mundiales<br>247 caracteres restantes.                                                                                                    | educativa con el fin de enriquecer l<br>comunitarios y administrativos nara<br>y poder resl<br>contexno<br>centreo te investicación<br>sacuo<br>social | os procesos<br>conservar la<br>e ducativas locales,<br>Objetivo del informe |                            |  |  |  |  |
| Institución para la que se elabora el rej | Tino * Seleccione uno                                                                                                    | EMPRESARIAL  Sector *                                                                                                    | Seleccione uno                                                              | Nombre de la institución * |  |  |  |  |
| NACIONAL<br>EXTRANJERA                    | PUBLICA                                                                                                    | EDUCACIÓN                                                                                                    | UDG V OTRA IES NACIONAL<br>OTRA IES INTERNACIONAL                           | CUCEA                      |  |  |  |  |
| Número de páginas: *                      | 85                                                                                                    | Fecha de entrega:                                                                                                    | 29/05/2017                                                                  |                            |  |  |  |  |
| Fecha de elaboración:                     | 22/05/2017                                                                                                    | Fecha de publicación:                                                                                                    | Fecha de gublicación:                                                       |                            |  |  |  |  |

Complete la información requerida, sobre todo aquella que tiene el símbolo de un asterisco al final; la cual indica ser información indispensable para que el sistema lo pueda ejecutar.

En el campo de "Nombre de la Institución", el sistema permitirá hacer una captura libre. Cuando se ingrese una palabra que no esté en la lista, el sistema mostrará la misma palabra. Seleccione la palabra para que el sistema la pueda introducir

El sistema le desplegará un formulario con 2 secciones para completar información: Información general del Informe y Registro de co-autorías. 1) Complete la información requerida en cada campo, utilizando y seleccionando la opción que desee acorde a las listas desplegables de cada una.

| PASO 1. INFORMACION GENE                                                                                                    | RAL DEL INFORME                             | PASO 2. REGIS                                                                                                    | TRO DE CO-AUT   | ORIA                                         |
|----------------------------------------------------------------------------------------------------|---------------------------------------------|----------------------------------------------------------------------------------------------------|-----------------|----------------------------------------------|
| Palabra Clave:                                                                                                    | Seleccione uno<br>AUTOR<br>CO-AUTOR         | + Kestión-ed                                                                                                    | lucativa        | de + para que las mismas sean agregadas.     |
| Tipo de participación: *                                                                                                    | CO-AUTOR                                    |                                                                                                    |                 |                                              |
| No. CO-AUTORES: *                                                                                                    | 1                                           |                                                                                                    |                 |                                              |
| Área de conocimiento: *                                                                                                    | MULTIDISCIPLINAR                            | · · · · · · · · · · · · · · · · · · ·                                                                                                    | Campo:          | PROSPECTIVA Seleccione uno                   |
| Disciplina:                                                                                                    | DESARROLLO SUST                             | TENTABLE                                                                                                    | Sub-disciplina: | Seleccione uno                               |
| Seleccione uno<br>BIOLOGÍA Y QUÍMICA<br>BIOTECNOLOGÍA Y CIENCIAS AGROPEG<br>CIENCIAS SOCIALES<br>FÍSICO-MATEMÁTICAS Y CIENCIAS DE<br>HUMANIDADES Y CIENCIAS DE LA CON<br>INGENIERÍAS<br>MEDICINA Y CIENCIAS DE LA SALUD<br>MULTIDISCIPLINAR | LUARIAS ANJ<br>LA TIERRA DES<br>IDUCTA DISI | eccione uno<br>ÁLISIS DE RIESGOS<br>ÁLISIS DE TENDENCIAS<br>STRUCCIÓN DE ESCENARIOS<br>ARROLLO SUSTENTABLE<br>EÑO DE PRIORIDADES A LARGO | ) PLAZO         | Seleccione uno<br>1<br>2<br>2<br>3<br>4<br>5 |

1) Continúe completando la información requerida en cada campo del formulario y lista desplegable, identificando tipo de participación, autor ó Co-autores si es que existen; y área de conocimiento a la que aplica.

\* Nota: El campo del área de conocimiento y sub-disciplina, se habilitarán y abrirán a un listado; acorde al campo principal que se seleccione y se derive.

| Identificador de autor                                                                           | ✓         ORC ID         0125           ✓         Researcher ID Thomson         IB-0874           ✓         arXiv Author ID         BB-1256           ✓         PubMed Author ID         12367-A           ✓         Open ID         I-0123654 |                                                                                   | Será necesario primerame<br>botones para que se habi<br>poder capturar el ID del au<br>de sus casillas | ente activar los<br>liten los campos y<br>utor en cada una |          |
|--------------------------------------------------------------------------------------------------|----------------------------------------------------------------------------------------------------|-----------------------------------------------------------------------------------|----------------------------------------------------------------------------------------------------|------------------------------------------------------------|----------|
| Procedente de proyecto de<br>investigación:                                                      | SI NO                                                                                                    | En caso de haber                                                                  | indicado afirmativament                                                                                | e que se procede                                           |          |
| No. de proyecto:                                                                                 | P Buscar                                                                                                    | de un proyecto d                                                                  | e investigación, se activar                                                                            | rán los campos de                                          |          |
| Título del proyecto:                                                                             |                                                                                                    | No. y título de pr                                                                | oyecto, así como el botón                                                                              | n de "Buscar"; el                                          | $\frown$ |
|                                                                                                  |                                                                                                    |                                                                                   | entana para poder realiza                                                                              | ario.                                                      | 2        |
| Cerrar                                                                                           | V                                                                                                    |                                                                                   |                                                                                                    | → Siguiente                                                | 2        |
| Cerrar<br>Buscar proyecto                                                                        |                                                                                                    |                                                                                   |                                                                                                    | → Siguiente                                                | 2        |
| Cerrar<br>Buscar proyecto                                                                        | Seleccione un proyecto                                                                                                    | de la lista                                                                       |                                                                                                    | → Siguiente                                                | 2        |
| Cerrar<br>Buscar proyecto<br>Clave Titulo del Cla<br>proyecto Se                                 | Seleccione un proyecto<br>asificación del Tipo Institución Fecha d<br>proyecto<br>eleccione un *                                                                                                    | de la lista<br>10 <mark></mark><br>1e Inicio Fecha de Financiamien<br>Terminación | to Monto Vinculado al CA                                                                               | → Siguiente                                                | 2        |
| Cerrar<br>Buscar proyecto<br>Clave Titulo del Cla<br>proyecto Se<br>No hay proyectos disponibles | Seleccione un proyecto<br>astificación del Tipo Institución Fecha d<br>proyecto<br>seleccione un V                                                                                                    | de la lista<br>L0 ▼<br>le Inicio Fecha de Financiamien<br>Terminación             | to Monto Vinculado al CA                                                                               | → Siguiente                                                | 2        |
| Cerrar<br>Buscar proyecto<br>Clave Titulo del Cla<br>proyecto Se<br>No hay proyectos disponibles | Seleccione un proyecto<br>asificación del Tipo Institución Fecha d<br>proyecto Seleccione un V Fecha d                                                                                                    | de la lista<br>10 •<br>Ie Inicio Fecha de Financiamien<br>Terminación<br>10 •     | to Monto Vinculado al CA                                                                               | → Siguiente                                                | 2        |

- 1) Continúe completando la información requerida en cada campo del formulario.
- 2) Al terminar el formulario de información presione el botón de "siguiente" para que la información se guarde en el sistema y continuar con el formulario de registro para Co-autorías, en su caso .

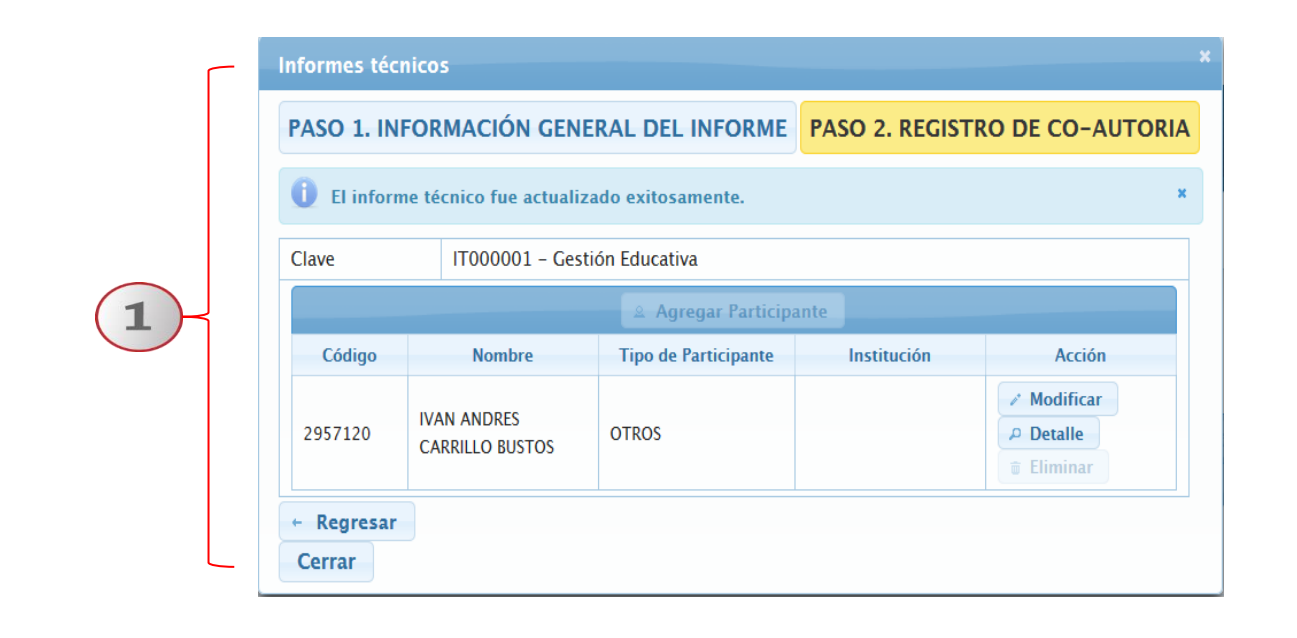

Al haber guardado la información general del informe. 1) El sistema emitirá un aviso de que fue guardado exitosamente y mostrará el número de clave con la que fue establecido; dentro de la ventana del registro de co-autoría, mostrando a su vez los datos del autor o co-autor en su caso.

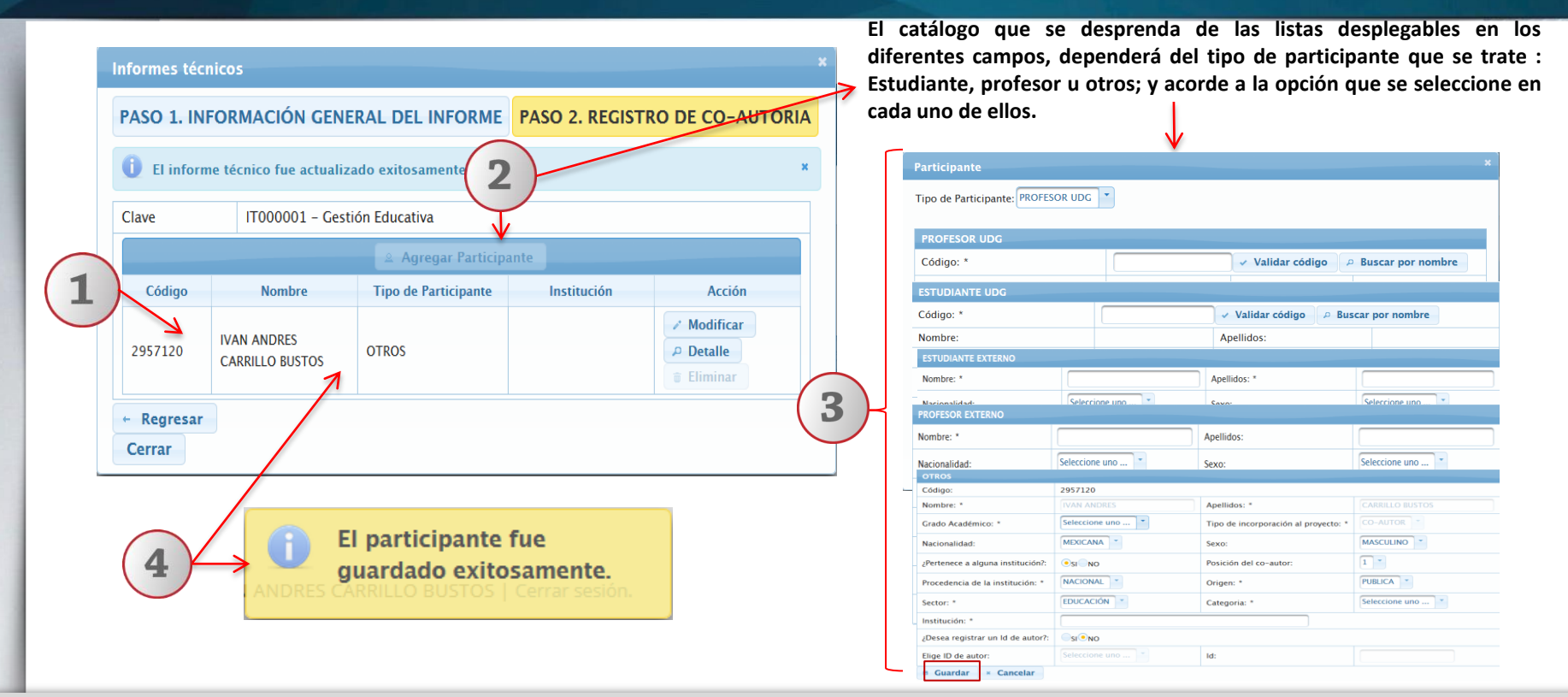

1) En caso de haber ingresado la opción de Co-autorías en la parte de "Información General", éste formulario mostrará los datos de los participantes en el Informe técnico y dará la opción para agregar los datos de más participantes, 2) Oprima el botón de "Agregar Participante" y seleccione el tipo de participante que se trate: Estudiante, Profesor u Otros. El sistema abrirá un formulario acorde al tipo. 3) Complete la información requerida y guarde la información presionando el botón de "Guardar" para que el sistema lo ejecute. 4) una vez realizado, el sistema le avisará que el participante fue guardado exitosamente y lo mostrará en el listado de Co-autoría.

### **4.2.** Participantes

| SIIAU   🚈 Mi Expediente Académico                                     |                                          |                 |    |                                    |                        |                      |                |                                             |
|-----------------------------------------------------------------------|------------------------------------------|-----------------|----|------------------------------------|------------------------|----------------------|----------------|---------------------------------------------|
|                                                                       |                                          |                 |    | nformes técr                       | nicos                  |                      |                |                                             |
| Datos generales 🔻 Docencia 👻 Investigación 👻 Capacitación 👻 Gestión 👻 |                                          |                 |    |                                    | FORMACIÓN GENE         | ERAL DEL INFORME     | PASO 2. REGIST | RO DE CO-AUTORIA                            |
| Informes técnicos                                                     |                                          |                 |    |                                    | e técnico fue actualiz | ado exitosamente.    |                | ×                                           |
|                                                                       |                                          |                 |    | Clave IT000001 - Gestión Educativa |                        |                      |                |                                             |
| Descripción Ayuda Nota                                                |                                          |                 |    |                                    |                        | Agregar Participa    | inte           |                                             |
|                                                                       | <del>Agregar ↓ / Modificar ≯</del> ≗ Par | rticipantes 🖂 D | )e | Código                             | Nombre                 | Tipo de Participante | Institución    | Acción                                      |
|                                                                       | 14 et                                    |                 | 1  | 2957120                            | IVAN ANDRES            | OTROS                |                | <ul><li>Modificar</li><li>Detalle</li></ul> |
| Clave Título del informe                                              | Objetivo del informe                     | Sector          |    |                                    | CARRILLO BUSTUS        |                      |                | 🗑 Eliminar                                  |
|                                                                       |                                          | Seleccione uno  |    | ← Regresar                         |                        |                      |                |                                             |
| • FIT000001 Gestión Educativa                                         | Fortalecer a la institución ed ED        | DUCACIÓN        |    | Cerrar                             |                        |                      |                |                                             |
|                                                                       | 14                                       | 1 2 2           | 10 | •                                  |                        |                      |                |                                             |

1) Otra forma de seguir agregando participantes, será seleccionar el informe y el botón de "Participantes" que viene en el menú principal del listado de Informes técnicos. El sistema le mostrará el listado de co-autorías para que siga realizándolo.

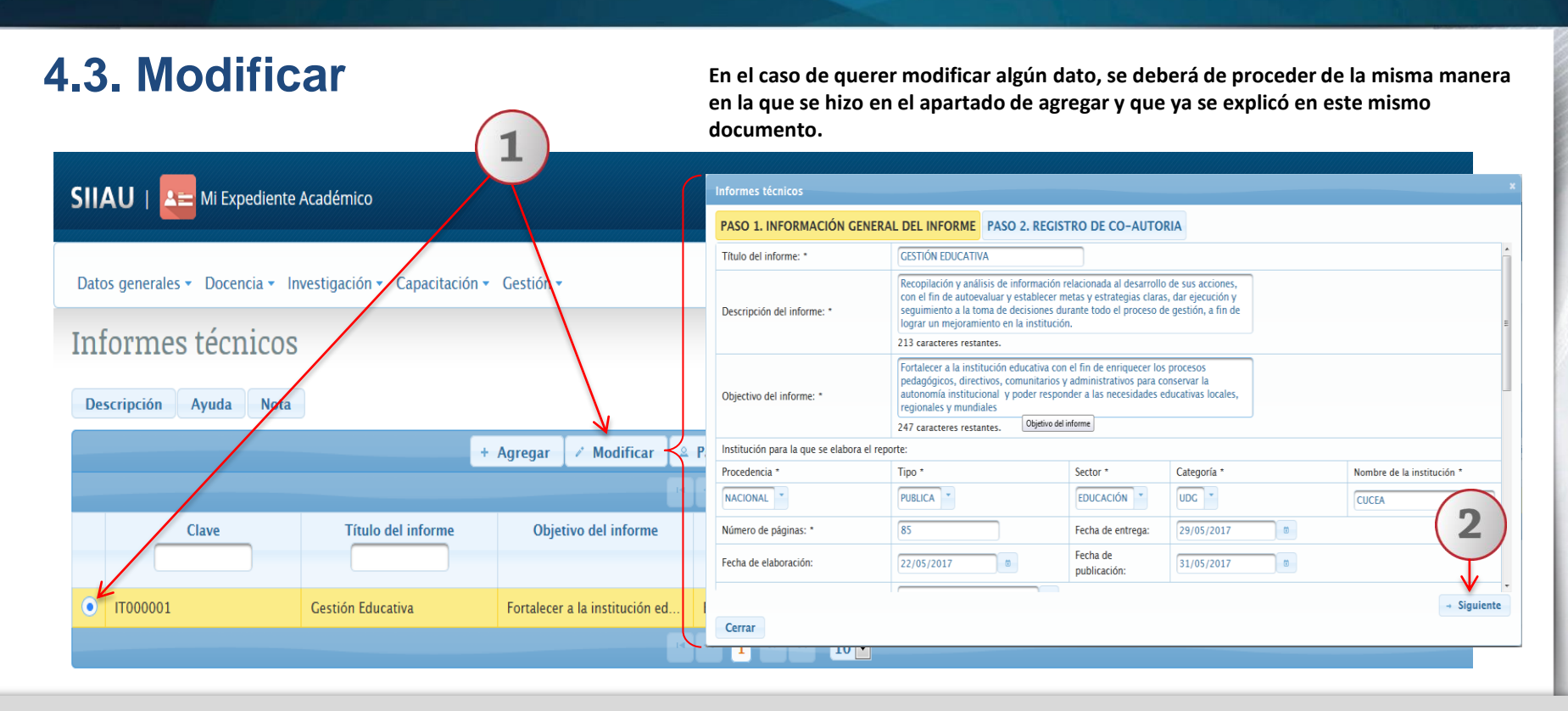

1) Seleccione el registro que desee cambiar y dé un clic al botón "Modificar". El sistema mostrará un formulario con la información previamente registrada para realizar los cambios que se deseen. 2) Oprima el botón "Siguiente" que viene en la parte inferior de la ventana abierta para continuar modificando en el siguiente formulario y/o el sistema conserve los campos editados.

### 4.4 Detalle

|                                                                                 | Informes técnicos                           | I                                                                                                    |
|---------------------------------------------------------------------------------|---------------------------------------------|----------------------------------------------------------------------------------------------------|
| SIIAU   🔚 Mi Expediente Académico                                               | Clave:                                      | 1000001                                                                                                    |
|                                                                                 | Titulo del informe:                         | Cestión Educativa                                                                                                    |
| Datos generales 🔻 Docencia 👻 Investigación 👻 Capacitación 👻 Gestión 👻           | Descripción del informe:                    | Recopilación y análisis de información relacionada al desamollo de sus acciones, con el fin de autoevaluar y establecer metas y estrategias claras, dar ejecución y<br>seguimiento a la toma de decisiones durante todo el proceso de gestión, a fin de lograr un mejuramiento en la institución. |
| Informes técnicos                                                               | Objectivo del informe:                      | Fortalexer a la institución educativa con el fin de enriquezer los procesos pelagógicos, directivos, comunitarios y administrativos para conservar la autonomía institucional y<br>poder responder a las necesidades educativas locales, regionales y mundiales                                   |
|                                                                                 | Procedencia                                 | NACIONAL                                                                                                    |
| Descripción Avuda Nota                                                          | Тіро                                        | 1                                                                                                    |
|                                                                                 | Sector                                      | EDUCACIÓN                                                                                                    |
| Agregar 🖌 Modificar 😃 Participantes 🔎 🕫 Detalle                                 | Categoría                                   | UDG                                                                                                    |
|                                                                                 | Nombre de la institución                    | CUCEA                                                                                                    |
|                                                                                 | Procedente de proyecto de<br>investinación: | NO                                                                                                    |
| Clave Título del informe Objetivo del informe Sector                            | No. de provecto:                            |                                                                                                    |
| Seleccione uno 🝸                                                                | Título del provecto:                        |                                                                                                    |
| IT000001     Gestión Educativa     Fortalecer a la institución ed     EDUCACIÓN |                                             |                                                                                                    |
|                                                                                 |                                             |                                                                                                    |

1) Seleccione el registro que desee consultar y presione el botón de "Detalle". El sistema desplegará un formulario con datos previamente registrados para su consulta. 2) Para nuevas consultas deberá dar clic en el botón "Cerrar".

## 4.5. Eliminar

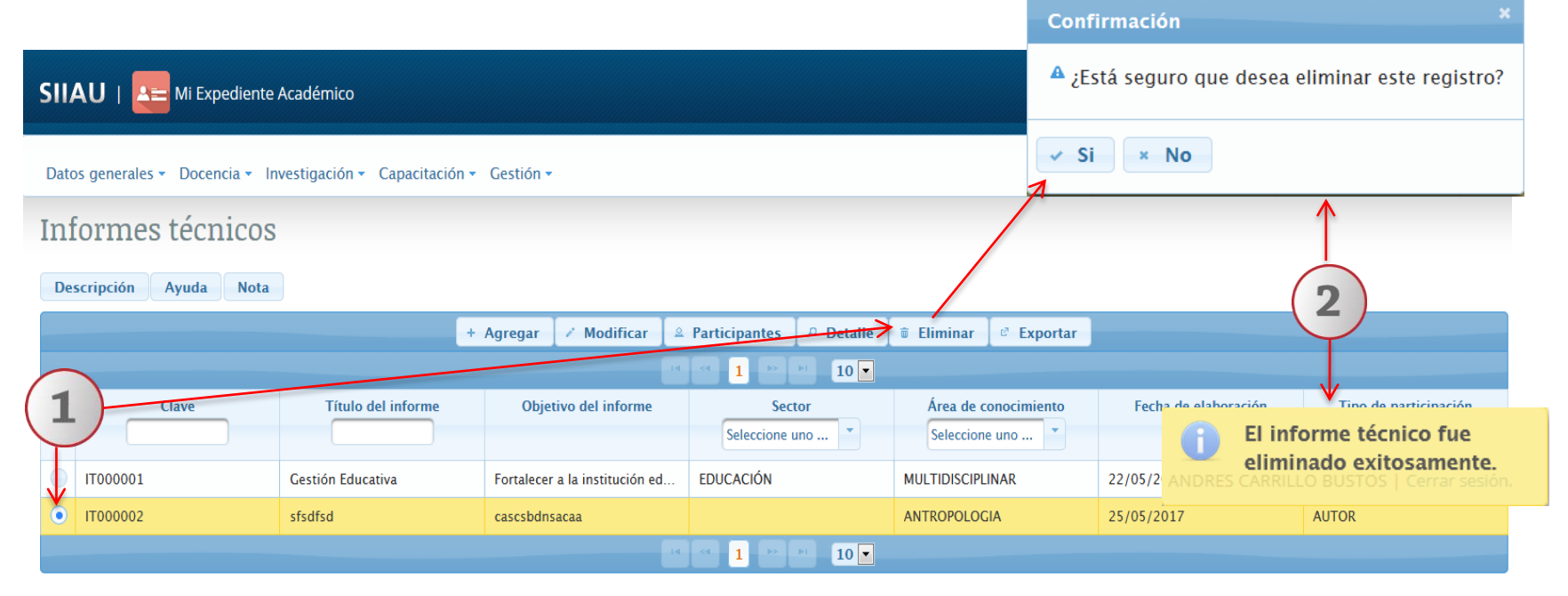

1) Seleccione el informe técnico que desee eliminar para que se habilite el botón "Eliminar" y dé un clic al mismo. 2) El sistema enviará un mensaje para confirmar la eliminación del registro y otro indicando que el informe técnico fue eliminado exitosamente, en caso de seleccionar la opción afirmativa.

#### **4.6 Exportar** Informes [Vista protegida] - Microsoft Excel nicio Insertar Diseño c Fórmula Datos Revisar Vista PDFArct 🗢 🕜 📼 🗊 🔀 1 Vista proteoida Este archivo procede de una ubicación de Internet Habilitar edición 3 8 C D E Clave Título del Objetivo d Sector Área de o Fecha de Tipo de participación SIIAU I 🖳 💳 Mi Expediente Académico IT000001 Gestion E Fortalecei EDUCACI MULTIDIS 22/05/201CO-AUTOR 4 + H Sheet0 III III 87% -Datos generales - Docencia - Investigación - Capacitación - Gestión -Informes técnicos X Abriendo Informes Ha elegido abrir: Informes Descripción Avuda Nota el cual es un: Hoja de cálculo de Microsoft Excel 97-2003 de: http://mw2.siiau.udg.mx + Agregar Modificar Participantes ₽ Detalle Eliminar Exportar ¿Qué debería hacer Firefox con este archivo? Abrir con Microsoft Excel (predeterminada) 10 -1 O Guardar archivo Objetivo del informe Repetir esta decisión de ahora en adelante para este tipo de archivos. Clave Título del informe Sector Área de conocimiento Seleccione uno ... Seleccione uno ... Aceptar Cancelar EDUCACIÓN 22/05/2017 IT000001 Gestión Educativa Fortalecer a la institución ed... MULTIDISCIPLINAR CO-AUTOR AUTOR IT000002 sfsdfsd cascsbdnsacaa **ANTROPOLOGIA** 10 🔻 1

1) Seleccione el registro que desee "exportar" y dé un clic al botón correspondiente. El sistema desplegará una ventana para que pueda hacerlo. 2) Active el botón según desee abrir o guardar el archivo y presione el botón de "Aceptar" para que el sistema lo ejecute. 3) El sistema desplegará un documento en formato Excel, que contendrá la información registrada con anticipación.

### 5. Desarrollo tecnológico

![](_page_25_Picture_1.jpeg)

![](_page_25_Figure_2.jpeg)

1) Dentro del Sistema, posiciónese en el módulo de "Investigación". 2) A continuación seleccione la opción de "Producción social y tecnológica". 3) Posteriormente seleccione "Productos de investigación. 4) Por último, dé un clic a la opción de "Desarrollo tecnológico" del listado que se despliega para entrar al apartado del módulo.

| <b>5.1. Agregar</b> Nota: Para dudas sobre el Sistema de Expediente Académico/Listado de Informes técnicos : podrá dar un en los botones de: <b>"Descripción", "Ayuda" o "Nota".</b> |                                                                                                    |              |  |  |  |  |  |
|----------------------------------------------------------------------------------------------------|----------------------------------------------------------------------------------------------------|--------------|--|--|--|--|--|
|                                                                                                    |                                                                                                    |              |  |  |  |  |  |
| U   陆 Mi Expediente Académico                                                                                                    |                                                                                                    |              |  |  |  |  |  |
| s generales – Docencia – Investigación – Capacitación – Ge                                                                                                    | ión <del>-</del>                                                                                                    |              |  |  |  |  |  |
| Sarrollo Tecnológico                                                                                                    | 1                                                                                                    |              |  |  |  |  |  |
|                                                                                                    | + Agregar / Modificar 🕯 Eliminar 🔑 Detalle 🖉 Exportar                                                                                                    |              |  |  |  |  |  |
|                                                                                                    |                                                                                                    |              |  |  |  |  |  |
| Clave Nombre del desarrollo                                                                                                    | Tipo de desarrollo     Tipo de participación     Beneficiario / Usuario     Entida       Seleccione uno     Seleccione uno     Seleccione uno     Seleccione uno | d Estructura |  |  |  |  |  |
| e encontró información capturada de Desarrollo Tecnológico, para cap                                                                                                    | rarla oprima el botón Agregar                                                                                                    |              |  |  |  |  |  |
|                                                                                                    |                                                                                                    |              |  |  |  |  |  |

1) Una vez dentro del módulo de listado de Desarrollo tecnológico, con un clic seleccione la opción de "Agregar".

|                    | Desarrollo Tecnológico                                                                                                    |                                                                                                    |                           | Complete la información requerida, sobre         |  |
|--------------------|----------------------------------------------------------------------------------------------------|----------------------------------------------------------------------------------------------------|---------------------------|--------------------------------------------------|--|
|                    | PASO 1. INFORMACIÓN DEL DESARR                                                                                                    | ROLLO TECNOLÓGICO PASO 2. REGISTRO DE CO-AUTORIAS                                                                                                    |                           | todo aquella que tiene el símbolo de un          |  |
|                    | Nombre del desarrollo: *                                                                                                    | LIBROS DE TEXTO INTELIGENTES                                                                                                    |                           | asterisco al final; la cual indica ser           |  |
|                    | Objetivo del desarrollo: *                                                                                                    | Generar nuevos modelos de formación, colaboración e interacción entre<br>estudiantes, profesores, etc.                                                                              |                           | sistema lo pueda ejecutar.                       |  |
|                    |                                                                                                    | 401 caracteres restantes.                                                                                                    | 401 caracteres restantes. |                                                  |  |
|                    | Descripción / Resumen:                                                                                                    | Libros de texto electrónicos inteligentes con capacidad para adaptar los<br>contenidos a diversos niveles de conocimiento, habilidades, idiomas u otras<br>necesidades específicas. |                           |                                                  |  |
| $\left( 1 \right)$ |                                                                                                    | 327 caracteres restantes.                                                                                                    |                           |                                                  |  |
|                    | Palabras slavou                                                                                                    | +                                                                                                    |                           | Canture la nalabra (s) clave y presione el hotón |  |
| _                  |                                                                                                    | Electrónico-digital                                                                                                    | <                         | de + para que las mismas sean agregadas.         |  |
|                    | Beneficiario / Usuario:                                                                                                    |                                                                                                    |                           |                                                  |  |
|                    | Logros:                                                                                                    | LLevar el conocimiento a todos lados                                                                                                    |                           |                                                  |  |
| Áre                |                                                                                                    | 464 caracteres restantes.                                                                                                    |                           |                                                  |  |
|                    | Área de conocimiento: *                                                                                                    | - CIENCIAS DE LA TECNOLOGIA Campo:                                                                                                    | - Campo -                 | ▼ <b></b>                                        |  |
|                    | Area de conocimiento -     ANTROPOLOCIA     ANTROPOLOCIA     ARTES Y LETRAS     ASTRONOMIA Y ASTROFISI     200000 - BIOLOCIA Y OUM | A Cerrar                                                                                                    | → Sigui                   | ente                                             |  |

El sistema le desplegará un formulario con 2 secciones o pasos para completar información: Información del desarrollo tecnológico y Registro de co-autorías. 1) Complete la información requerida en cada campo, utilizando y seleccionando la opción que desee acorde a las listas desplegables de cada una o capturando la información acorde a cada campo.

#### Desarrollo Tecnológico

| PASO 1. INFORMACIÓN DEL DESARRO<br>Tipo de desarrollo: *<br>Tipo de documento de respaldo: *                                                                                | OLLO TECNO<br>ACTIVIDAD PROFESIONAL<br>INSTITUCIÓN<br>MODELO DE UTILIDAD | REGISTRO DE CO-AUTORIAS<br>seleccione uno<br>ATENTE<br>MODELO DE UTILIDAD<br>DISUJO INDUSTRIAL<br>DISUJO INDUSTRIAL |                                                      |
|----------------------------------------------------------------------------------------------------|--------------------------------------------------------------------------|----------------------------------------------------------------------------------------------------|------------------------------------------------------|
| Lenguaje de programación: Belectère uno<br>DISSO COMERCIAL<br>ESCALAIRENT<br>Etapa del desarrollo: PROTOTO NO AMENTE ELA<br>PROTOTO NO AMENTE ELA<br>PROTOTO NO LABORATORIO | PROTOTIPO EN LABORATORIO                                                 | Base de datos:<br>Tipo de participación en el<br>desarrollo: *                                                      | Seleccione uno<br>AUTOR<br>CO-INVENTOR               |
| N° Co-inventores: *                                                                                                    | 2 Selectione uno )                                                       |                                                                                                    |                                                      |
| Fecha de Inicio: Seleccione uno<br>PUBLICA                                                                                                    | 31/05/2017                                                               | Fecha de Fin:                                                                                                    | 28/09/2017 1 May • 2017 • 0                          |
| Entidad: PRIVADA SECTOR PUBLICO                                                                                                    | PUBLICA 6                                                                | Estructura:                                                                                                    | L M X J V S D<br>1 2 3 4 5 6 7<br>8 9 10 11 12 13 14 |
| Generación de valor / Impacto al<br>beneficiario:                                                                                                    | DAD DE INFORMACIÓN                                                       | Grado de innovación y trascendencia:                                                                                |                                                      |
| Mecanismo de transfere Albania<br>ALEMANIA                                                                                                    | LICENCIAMIENTO Seleccione uno<br>CONCESIÓN                               | Otro:                                                                                                    |                                                      |
| Formación de RH: ANDORRA<br>ANGOLA                                                                                                    | DONACIÓN<br>LICENCIAMIENTO                                               | Horas hombre:                                                                                                    | 400                                                  |
| País:                                                                                                    | MEXICO VISO PROPIO<br>VENTA<br>OTRO                                      | rar                                                                                                    | → Siguiente ←                                        |

1) Continúe completando la información requerida en cada campo de captura del formulario y lista desplegable

\* Nota: El área de ciertos campos, se habilitarán y abrirán a un listado; acorde al campo principal que se seleccione y se derive.

2) Al terminar presione el botón de "siguiente" para que la información se guarde en el sistema y poder continuar con el formulario de registro para Co-autorías, en su caso.

|  | Desarrono   | centrologico                          |                      |         |                                                                  |         |  |  |
|--|-------------|---------------------------------------|----------------------|---------|------------------------------------------------------------------|---------|--|--|
|  | PASO 1. IN  | FORMACIÓN DEL                         | DESARROLLO TECN      | OLÓGICO | PASO 2. REGISTRO DE CO                                           | -AUTORI |  |  |
|  | DE000001.LI | DE000001.LIBROS DE TEXTO INTELIGENTES |                      |         |                                                                  |         |  |  |
|  |             |                                       | 🚨 Agregar Participa  | ante    |                                                                  |         |  |  |
|  | Código      | Nombre                                | Tipo de Participante | Institu | ción Acción                                                      |         |  |  |
|  | 2957120     | IVAN ANDRES<br>CARRILLO BUSTOS        | OTROS                |         | <ul> <li>Modificar</li> <li>Detalle</li> <li>Eliminar</li> </ul> |         |  |  |
|  | ← Regresar  |                                       | (* c                 |         |                                                                  |         |  |  |

Al haber guardado la información del desarrollo tecnológico 1) El sistema emitirá un aviso de que fue guardado exitosamente y mostrará el número de clave con la que fue establecido; dentro de la ventana del registro de coautoría, mostrando a su vez los datos del autor o co-autor en su caso.

![](_page_30_Figure_0.jpeg)

1) En caso de haber ingresado la opción de Co-autorías en el primer paso de Información, éste formulario mostrará los datos de los participantes en el Desarrollo tecnológico y dará la opción para agregar los datos de más participantes, 2) Oprima el botón de "Agregar Participante" y seleccione el tipo de participante que se trate: Estudiante, Profesor u Otros. El sistema abrirá un formulario acorde al tipo. 3) Complete la información requerida y guarde la información presionando el botón de "Guardar" para que el sistema lo ejecute. 4) una vez realizado, el sistema le avisará que el participante fue guardado exitosamente y lo mostrará en el listado de Co-autoría.

![](_page_31_Figure_0.jpeg)

1) Seleccione el registro que desee cambiar para habilitar el botón "Modificar" y dé un clic. El sistema mostrará un formulario con la información previamente registrada para realizar los cambios que se deseen. 2) Oprima el botón "Siguiente" que viene en la parte inferior de la ventana abierta para continuar modificando en el siguiente formulario y/o el sistema conserve los campos editados. 3) El sistema emitirá un mensaje intermitente de que el registro o participante fue actualizado.

| 5.3 Detalle                                                           |                       |                    |                       | ſ                      | Desarrollo Tecnológico          |                                                                                                    |  |
|-----------------------------------------------------------------------|-----------------------|--------------------|-----------------------|------------------------|---------------------------------|----------------------------------------------------------------------------------------------------|--|
|                                                                       |                       |                    |                       |                        | PASO 1. INFORMACIÓN DEL DESARRO | LLO TECNOLÓGICO PASO 2. REGISTRO DE CO-AUTORI                                                                       |  |
|                                                                       |                       |                    |                       |                        | Clave:                          | DE000001                                                                                                    |  |
| SIIAU   Area Mi Expediente Académico                                  |                       |                    |                       | Nombre del desarrollo: | LIBROS DE TEXTO INTELIGENTES    |                                                                                                    |  |
|                                                                       |                       |                    |                       |                        | Objetivo del desarrollo:        | Generar nuevos modelos de formación, colaboración e<br>interacción entre estudiantes, profesores, etc.              |  |
|                                                                       |                       |                    |                       |                        |                                 | Libros de texto electrónicos inteligentes con capacidad para                                                        |  |
| Datos generales • Docencia • Investigación • Capacitación • Gestión • |                       |                    |                       |                        | Descripción / Resumen:          | adaptar los contenidos a diversos niveles de conocimiento,<br>habilidades, idiomas u otras necesidades específicas. |  |
|                                                                       |                       |                    |                       |                        | Beneficiario / Usuario:         |                                                                                                    |  |
| Desarrollo Tecnologico                                                |                       |                    |                       |                        | Logros:                         | LLevar el conocimiento a todos lados                                                                                |  |
|                                                                       |                       |                    |                       |                        | Área de conocimiento:           | CIENCIAS DE LA TECNOLOGIA                                                                                           |  |
| Descripción Ayuda Nota                                                |                       |                    |                       |                        | Campo:                          |                                                                                                    |  |
|                                                                       |                       |                    |                       |                        | Disciplina:                     |                                                                                                    |  |
| 1                                                                     |                       | e 🎽                | Sub-disciplina:       |                        |                                 |                                                                                                    |  |
|                                                                       |                       |                    |                       |                        | Tipo de desarrollo:             | INSTITUCIÓN                                                                                                    |  |
| $\checkmark$                                                          |                       |                    |                       |                        | Tipo de documento de respaldo:  | MODELO DE UTILIDAD                                                                                                  |  |
| Clave                                                                 | Nombre del desarrollo | Tipo de desarrollo | Tipo de participación | Een                    | Lenguaje de programación:       | N/A                                                                                                    |  |
|                                                                       |                       | Seleccione uno     | Seleccione uno        | ſ                      | Base de datos:                  | N/A                                                                                                    |  |
|                                                                       |                       |                    |                       |                        | Etapa del desarrollo:           | PROTOTIPO EN LABORATORIO                                                                                            |  |
| LIE                                                                   | BROS DE TEXTO         |                    |                       |                        | Tipo de participación:          | CO-INVENTOR                                                                                                    |  |
| • DE000001                                                            | TELIGENTES            | INSTITUCION        | CO-INVENTOR           |                        | PUBLICA                         | $\uparrow$                                                                                                    |  |
|                                                                       |                       |                    | < 1 >> > > 1 - 10 -   |                        |                                 |                                                                                                    |  |
|                                                                       |                       |                    |                       |                        |                                 | (2)                                                                                                    |  |
|                                                                       |                       |                    |                       |                        |                                 |                                                                                                    |  |

1) Seleccione el registro de desee consultar y presione el botón de "Detalle". El sistema desplegará un formulario con datos previamente registrados para su consulta. 2) Para nuevas consultas deberá dar clic en el botón "Cerrar" que viene al final del formulario.

### **5.4 Eliminar**

![](_page_33_Figure_1.jpeg)

Seleccione el desarrollo tecnológico que desee borrar para que se habilite el botón "Eliminar" y dé un clic al mismo.
 El sistema enviará un mensaje para confirmar la eliminación del registro y otro indicando que el desarrollo tecnológico fue eliminado exitosamente, en caso de seleccionar la opción afirmativa.

| 5.5 Exportar                               |                                 |                 |                                                                                                    | Imicio       Insertar       Discô c       Fórmula       Datos       Revisar       Vista       PDF Arct       Imicio       Insertar       Discô c       Fórmula       Datos       Revisar       Vista       PDF Arct       Imicio       Imicio       Insertar       Discô c       Fórmula       Datos       Revisar       Vista       PDF Arct       Imicio       Imicio <t< th=""></t<> |                                                                                    |  |  |
|--------------------------------------------|---------------------------------|-----------------|----------------------------------------------------------------------------------------------------|----------------------------------------------------------------------------------------------------|------------------------------------------------------------------------------------|--|--|
| SIIAU   E Mi Expedient                     | e Académico                     | Gestión •       |                                                                                                    | A         B         C           1         Clave         Nombre de Tipo de           2         DE000001         LIBROS DI INSTITU           3         4         +           4         +         +           4         +         +           Listo         Listo         -                                                                                                    | de Tipo de pa Benefician Entidad<br>CICI-CO-INVEN<br>PUBLICA<br>I 1 III III 100% + |  |  |
| Desarrollo Tecno<br>Descripción Ayuda Nota | lógico                          |                 |                                                                                                    |                                                                                                    | Abriendo DesarrolloTecnologico.xls                                                 |  |  |
| Clave                                      | Nombre del desarrollo           | + Agregar / Mod | ificar <u>Eliminar</u> Detailp<br><b>1</b> Eliminar Detailp<br><b>1</b> Eliminar<br><b>1</b> Eliminar<br><b>1</b> Elimi | Exportar Beneficiario / Usuarie                                                                                                    | 2 Qué deberia hacer Firefox con este archivo?                                      |  |  |
| DE000001                                   | LIBROS DE TEXTO<br>INTELIGENTES | INSTITUCIÓN     | CO-INVENTOR                                                                                                    | Ļ                                                                                                    | PUBLICA                                                                            |  |  |

1) Seleccione el registro que desee "exportar" y dé un clic al botón correspondiente. El sistema desplegará una ventana para que pueda hacerlo. 2) Active el botón según desee abrir o guardar el archivo y presione el botón de "Aceptar" para que el sistema lo ejecute. 3) El sistema desplegará un documento en formato Excel, que contendrá la información registrada con anticipación.

10 -

Documento elaborado:

**CGTI / UDPASG** 

Para dudas sobre el funcionamiento del Sistema Expediente Único Académico reportarlas a : Service Desk; teléfono: 3134 2221 extensión: 12221 o correo: <u>servicedesk@cgti.udg.mx</u>

> Versión 1. Marzo de 2017